## How to join the meeting with MS Teams

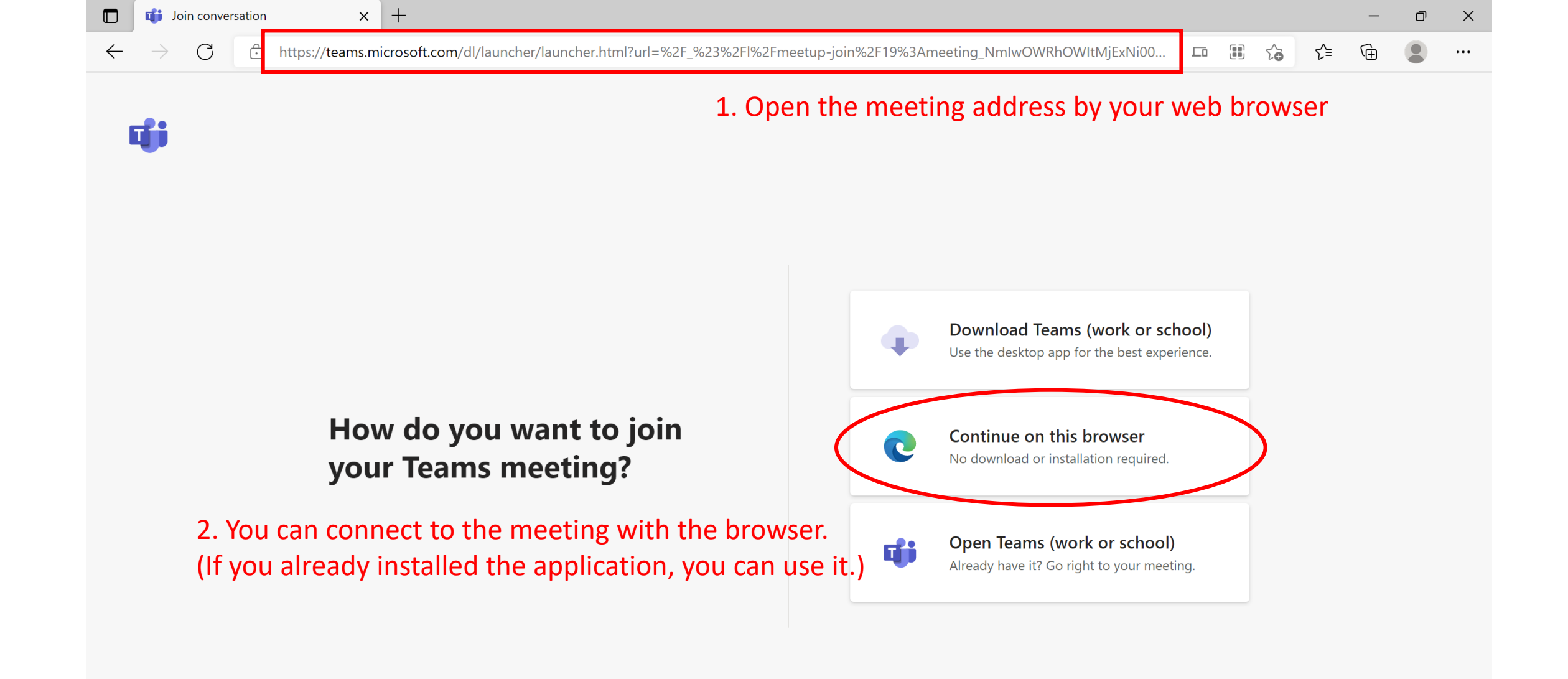

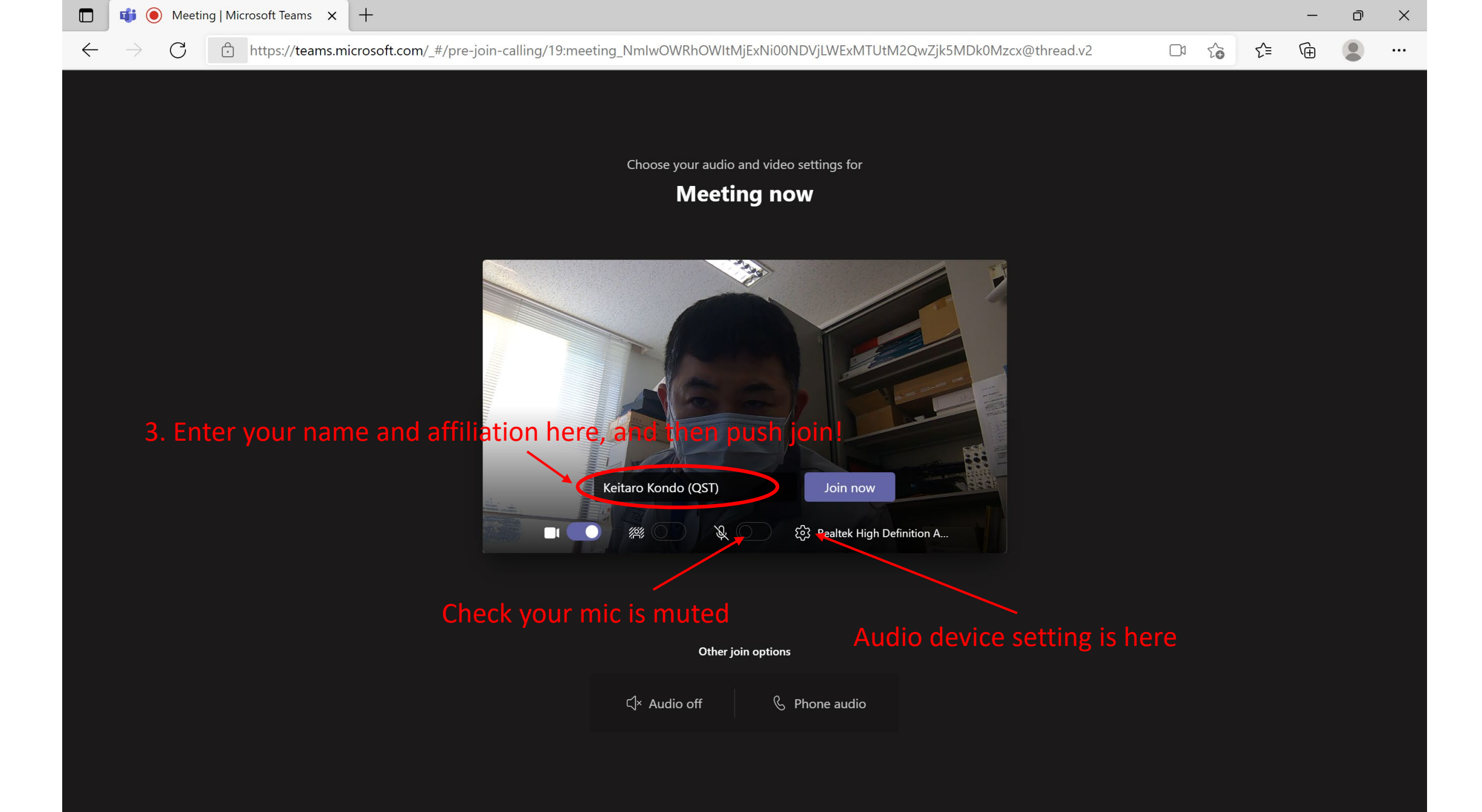

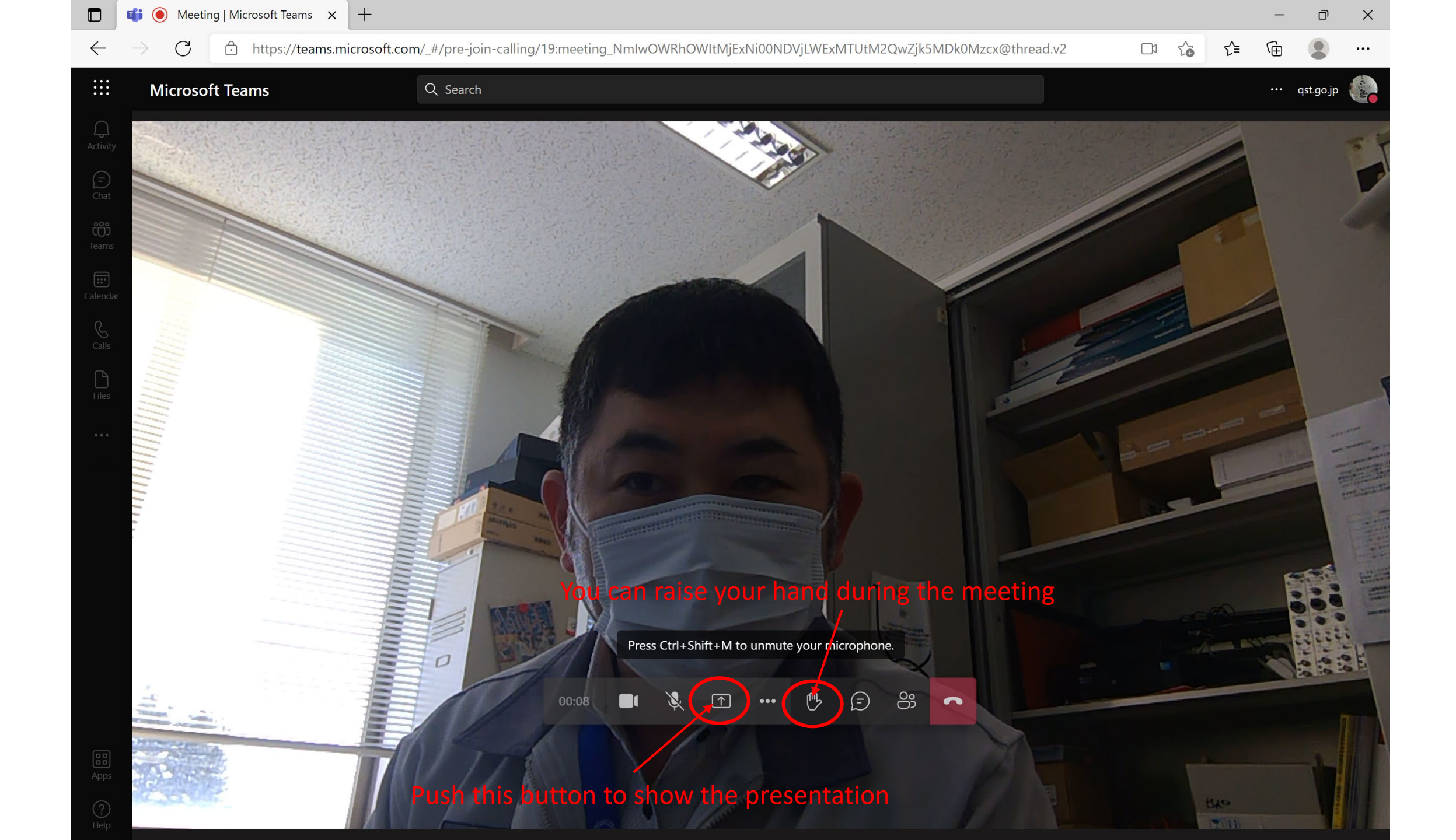

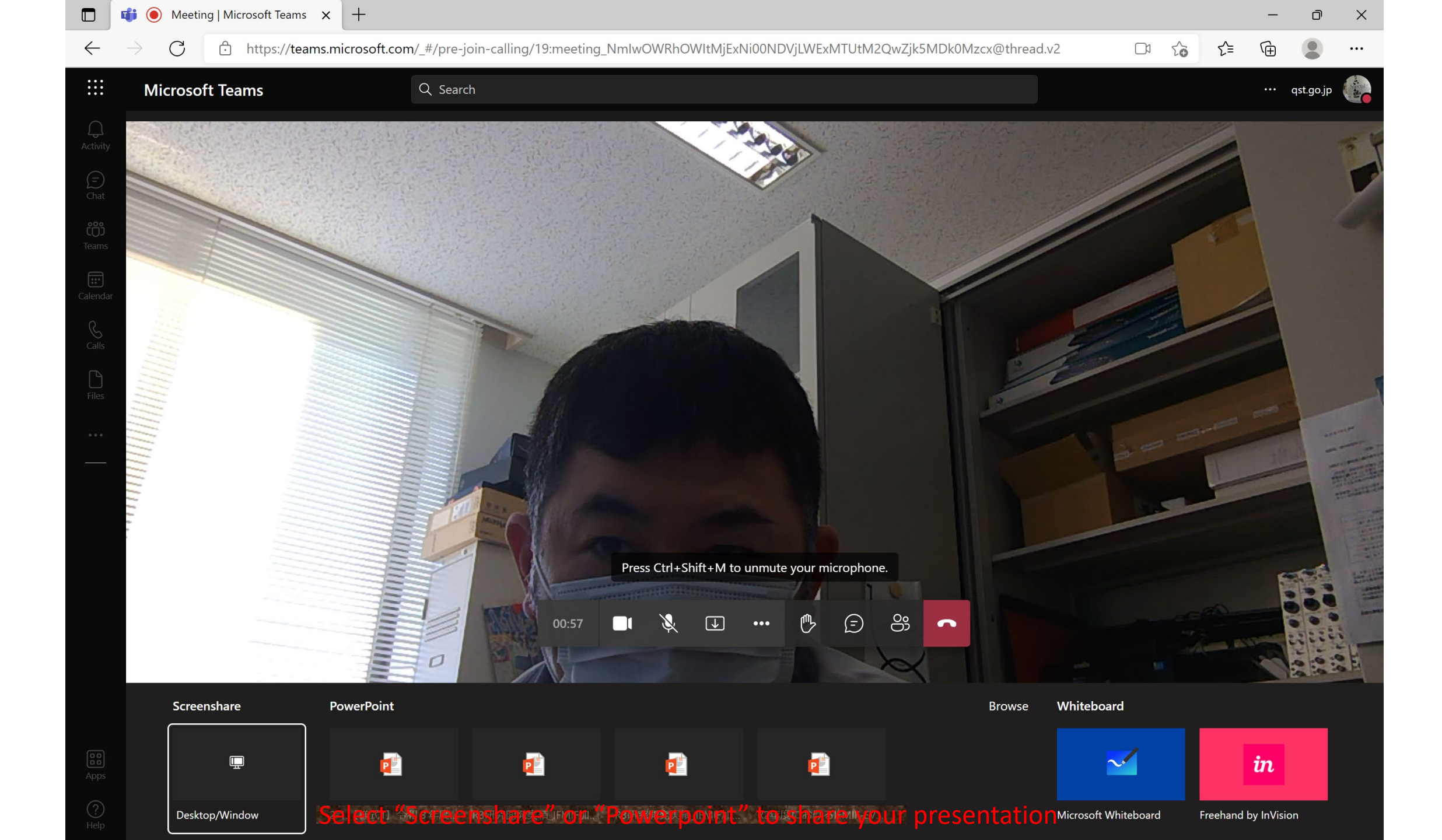

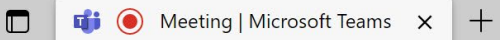

D

check t

10

 $\leftarrow$ 

C https://teams.microsoft.com/\_#/pre-join-calling/19:meeting\_NmlwOWRhOWItMjExNi00NDVjLWExMTUtM2QwZjk5MDk0Mzcx@thread.v2

Show device settingsShow meeting details

Large Gallery (Preview)Together Mode (Preview)

Show background effects

 $\bowtie$  Turn off incoming video

℗

•••

✐

8

 $\checkmark$ 

Enter full screen

👯 Keypad

 $\left[ \uparrow \right]$ 

•••

20

ર≘

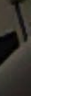

-

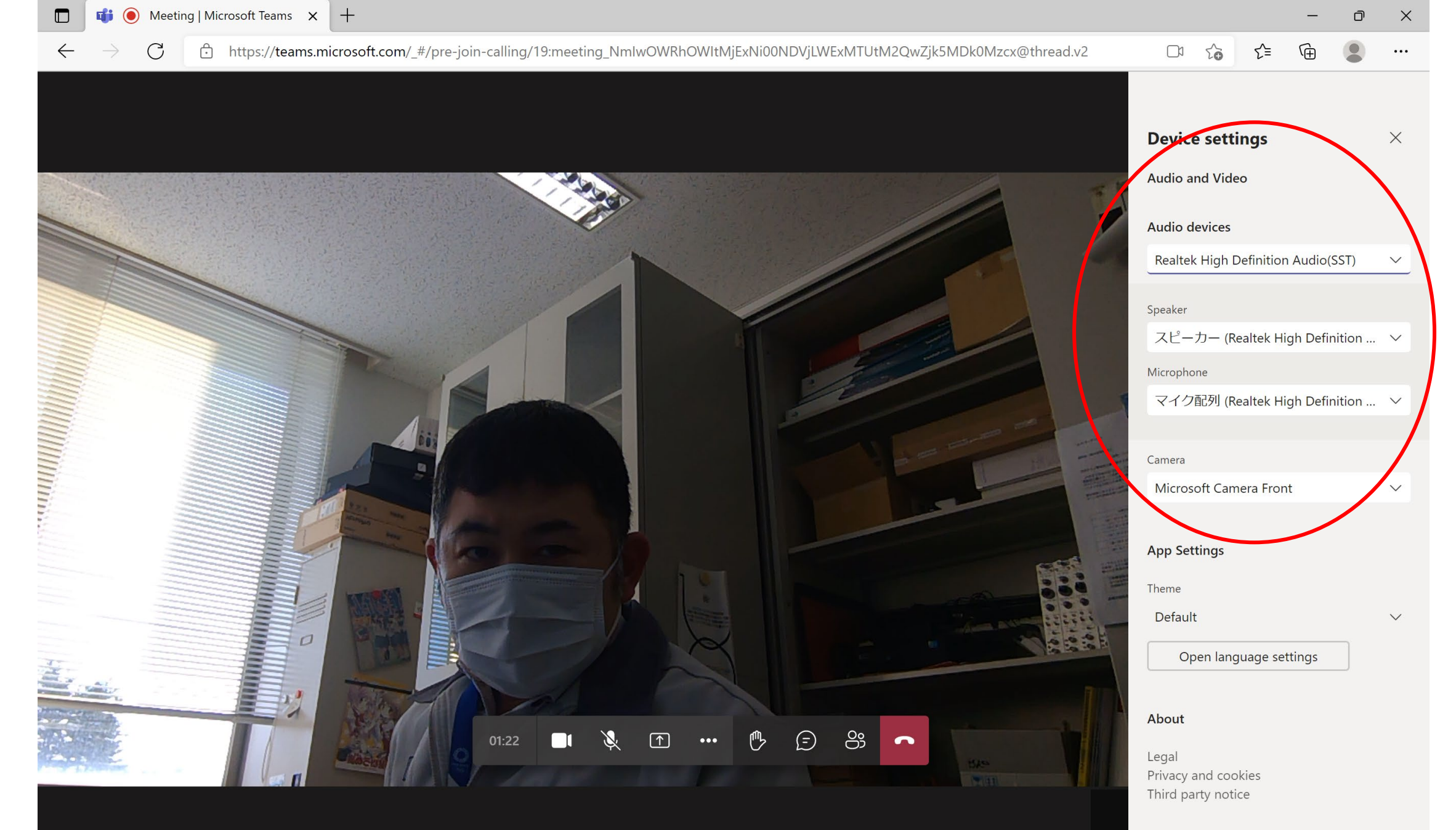

|              |    |                                                                                          | Q Sear                                                | ch                                                 |                                     |                                           |                                           |                                      |                                    |                                          | git.go.jp 💮 | - 🛛 ×      |
|--------------|----|------------------------------------------------------------------------------------------|-------------------------------------------------------|----------------------------------------------------|-------------------------------------|-------------------------------------------|-------------------------------------------|--------------------------------------|------------------------------------|------------------------------------------|-------------|------------|
| Activity     |    | Calendar                                                                                 |                                                       |                                                    |                                     |                                           |                                           |                                      | (                                  | ô Settings                               |             | eeting 🗸 🗸 |
| (=)<br>Chat  | († | Today $<$ $>$ January 2022 $\vee$                                                        |                                                       |                                                    |                                     |                                           | Zoom — (100%) + 🖾 Vork week 🗸             |                                      |                                    |                                          |             |            |
| COD<br>Teams |    | 24<br>Monday<br>TTC2022 virtual: test session Kondo Keitar                               | <b>25</b><br>Tuesday                                  |                                                    |                                     | <b>26</b><br>Wednesday                    |                                           |                                      | <b>27</b><br>Thursday              | Keyboard shortcuts<br>About              | 受付期限(少額随契)  |            |
| Calendar     | 12 |                                                                                          |                                                       |                                                    |                                     |                                           |                                           |                                      |                                    | Check for updates<br>Download the mobile | app         | <b>\</b>   |
| Calls        | 13 | IFMIFグループ研究セミナ#016 - Andrea                                                              |                                                       |                                                    | lf<br>P                             | you ar<br>ush he                          | e usin<br>re and                          | g the Tea<br>open "S                 | ims applic<br>ettings".            | ation, you ca                            | an make a   | test call. |
| •••          | 14 | - Results from energy spread<br>measurement trials with beams<br>Masuda Kai              | TTC2022<br>virtual<br>(meeting<br>room 1)<br>Kondo    | TTC2022<br>virtual<br>(meeting<br>room 2)<br>Kondo |                                     | TTC2022<br>virtual<br>(meeting<br>room 1) | TTC2022<br>virtual<br>(meeting<br>room 2) |                                      | TTC2022Firtual<br>(meeting room 1) | TTC2022 virtual<br>(meeting room 2)      | -           |            |
|              | 15 |                                                                                          | Keitaro                                               | Keitaro                                            |                                     |                                           |                                           | <b>六ヶ所研全</b><br>体会議<br>管理研究<br>棟 大会議 |                                    |                                          | -           |            |
|              | 16 | 3 TCM REC LIPAc collaboration<br>Microsoft Teams Meeting<br>Clement Lorenzo Susana (F4E) | Ċ.                                                    | ථ                                                  | PCM<br>MS Team<br>Channel<br>Cara 🔿 | -<br><br>අ                                | -<br>-                                    | 室<br>大澤 政雄                           | ¢                                  | -<br>                                    | -           |            |
|              | 17 |                                                                                          | PC#29: Preparation meeting<br>Microsoft Teams Meeting |                                                    |                                     |                                           |                                           |                                      |                                    |                                          |             |            |
|              | 18 | IFMIF/EVEDA Management Meeting<br>MS Team Channel PCM<br>Cara Philippe (F4E)<br>         | Cara Philipp                                          | e (F4E)                                            |                                     |                                           |                                           |                                      |                                    |                                          |             |            |
| Apps         | 19 |                                                                                          |                                                       |                                                    |                                     |                                           |                                           |                                      |                                    |                                          |             |            |
| ?<br>Help    |    |                                                                                          |                                                       |                                                    |                                     |                                           |                                           |                                      |                                    |                                          |             |            |

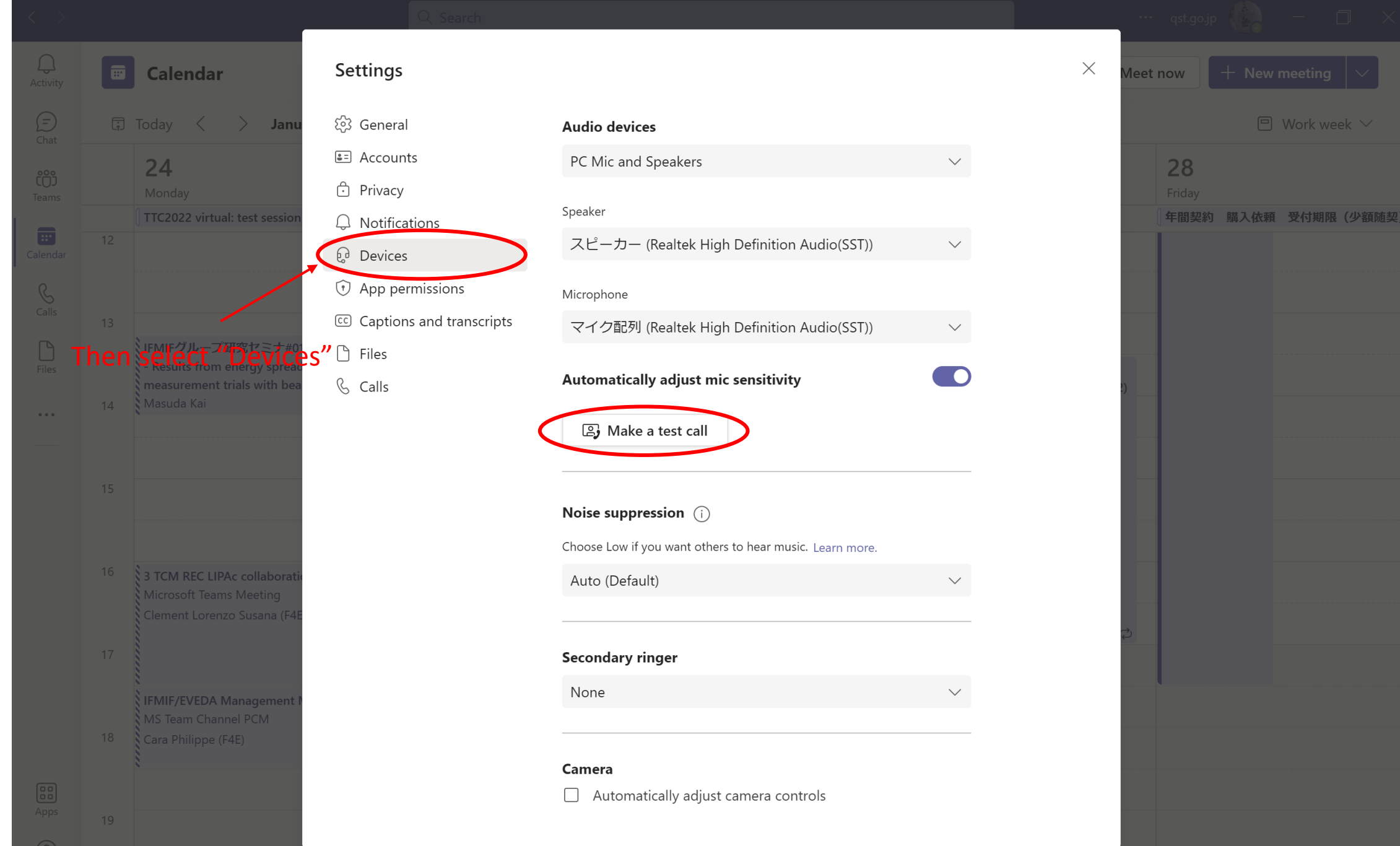

?)